# 1С-Битрикс: Управление сайтом 6.х

Руководство по организации продажи контента

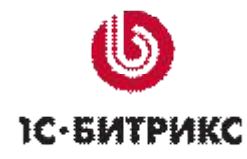

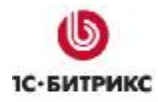

# Содержание

| Введение                                                           | 3  |
|--------------------------------------------------------------------|----|
| Создание группы пользователей                                      | 4  |
| Формирование платного контента и услуг доступа                     | 6  |
| Создание типа инфоблоков                                           | 6  |
| Добавление инфоблока Платные статьи                                | 7  |
| Продажа подписки на доступ к платным статьям                       | 10 |
| Создание каталога подписок на доступ                               | 10 |
| Настройка инфоблока в качестве торгового каталога продажи контента | 11 |
| Добавление элементов каталога                                      | 11 |
| Публикация платных статей                                          | 15 |
| Создание страницы со списком статей                                | 15 |
| Создание страницы детального просмотра новостей                    | 16 |
| Настройка прав доступа и разрешения их продажи                     | 18 |
| Публикация каталога подписок                                       | 20 |
| Настройка Интернет-магазина                                        | 23 |
| Права на работу с заказами                                         | 23 |
| Настройка персонального раздела покупателя                         | 25 |
| Процедура оформления заказа                                        | 25 |
| Работа с заказами                                                  | 27 |

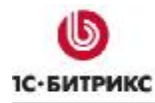

# Введение

Руководство предназначено для начинающих пользователей продукта «*1С-Битрикс: Управление сайтом*». В документе приводится подробное описание технологии продажи контента на сайте.

Технология продажи контента основана на базовом принципе системы «*1C-Битрикс: Управление сайтом»* - разграничение прав доступа к ресурсам сайта. Для каждой группы пользователей сайта задается определенный набор прав, позволяющий членам этих групп получать доступ к той или иной информации на сайте. Посетитель, совершивший покупку какого-либо контента, добавляется в список пользователей сайта и привязывается к группе пользователей, обладающей правом доступа к платному контенту.

Таким образом, процесс продажи контента сводится к продаже прав доступа той или иной группы пользователей к содержимому сайта. Причем существует возможность продажи прав доступа как на определенный период (продажа абонемента), так и без ограничения сроков использования.

В общем случае, процесс организации продажи контента на сайте может быть описан следующей последовательностью операций:

- создание группы пользователей, обладающей правами доступа к необходимым ресурсам сайта;
- настройка возможностей продажи прав доступа этой группы;
- создание и соответствующая настройка торгового каталога для продажи контента;
- настройка Интернет-магазина;
- размещение предлагаемых товаров (контента) в Публичном разделе сайта;
- получение и обработка заказов покупателей.

В качестве примера рассматривается организация продажи подписки к подробному содержанию статей.

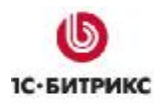

# Создание группы пользователей

Продажа контента основана на распределении прав доступа, поэтому сначала необходимо создать группу, права которой будут продаваться.

Для создания новой группы пользователей выполните следующие действия:

- Перейдите на страницу со списком групп пользователей: Настройки > Пользователи > Группы пользователей.
- Нажмите на кнопку Добавить группу, расположенную на контекстной панели. Откроется страница добавления группы (рис. 1.1).

|                            |                                                                | ателей                                       | группы пользова                                                                                            | аметры                                           | lapa |
|----------------------------|----------------------------------------------------------------|----------------------------------------------|----------------------------------------------------------------------------------------------------|--------------------------------------------------|------|
|                            |                                                                | 00                                           | ядок сортировки: 10                                                                                        | Пор                                              |      |
|                            | 4                                                              | Толписчики                                   | *Наименование:                                                                                             |                                                  |      |
|                            |                                                                | 10,20 1110 11110                             | й идентификатор:                                                                                           | имвольны                                         | C    |
| Matr                       | и, оформившие<br>а доступ к платн                              | ользовате<br>юдписку н<br>есурсам о          | Описание: По<br>по<br>ре                                                                                   |                                                  |      |
| 2                          | аита.                                                          |                                              |                                                                                                    |                                                  |      |
| 2                          | группе                                                         | ователи в г                                  | Пользо                                                                                                    |                                                  |      |
| YY HH:MI:S                 | группе<br>ктивности (DD.MM.YYY                                 | ователи в г<br>Период ал                     | Пользователь                                                                                               |                                                  |      |
| YY HH:MI:S                 | группе<br>ктивности (DD.MM.YYY                                 | ователи в п<br>Период ал                     | Пользо<br>Пользователь<br>in) Administrator                                                                | [ <u>1]</u> (adm                                 |      |
| YY HH:MI:S                 | группе<br>ктивности (DD.MM.YYY                                 | ователи в п<br>Период ал<br>с<br>с           | Пользо<br>Пользователь<br>in) Administrator<br>ey) Rick Astley                                             | [ <u>1]</u> (adm                                 |      |
| УУ НН:МІ:SS<br>1<br>1<br>1 | группе<br>ктивности (DD.MM.\\\\<br>1 по<br>1 по<br>1 по        | ователи в п<br>Период ап<br>с<br>с<br>о с    | Пользователь<br>in) Administrator<br>ey) Rick Astley<br>rew) Андрей Петренко                               | [1] (adm<br>[2] (rastl<br>[3] (andr              |      |
| уу нн:мі:ss<br>1<br>1<br>1 | группе<br>ктивности (DD.MM.YYY<br>1 по<br>1 по<br>1 по<br>1 по | ователи в п<br>Период ап<br>с<br>с<br>с<br>с | Пользо<br>Пользователь<br>in) Administrator<br>ey) Rick Astley<br>ew) Андрей Петренко<br>) Владимир Иванов | [1] (adm<br>[2] (rastl<br>[3] (andr<br>[4] (vlad |      |

Рис. 1.1. Создание группы пользователей

- Укажите следующие параметры:
  - Порядок сортировки: относительный вес группы пользователей. Используется для определения положения данной группы в общем списке. Чем меньше вес, тем выше в списке будет расположена группа пользователей.
  - Наименование: название группы пользователей. Поле является обязательным для заполнения.
  - Символьный идентификатор: код группы, состоящий из латинских символов.
  - Описание: произвольное описание группы пользователей.

Секция Пользователи в группе служит для привязки уже зарегистрированных пользователей к текущей группе, а также для определения периода, на который пользователь привязывается к группе.

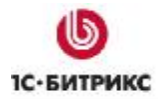

На закладке **Доступ** (рис. 1.2) задаются права пользователей группы на доступ к административным частям модулей системы. Пользователям группы **Подписчики** будет предоставлен доступ только к информации в *Публичном разделе* сайта, поэтому значения полей следует оставить равными **<по умолчанию>**.

| Главный нодуль:           | < по умолчанию >     |   |
|---------------------------|----------------------|---|
| Реклана, баннеры:         | <по умолчанию > 🛛 🖌  |   |
| Блоги:                    | <по умолчанию >      | ~ |
| Торговый каталог:         | <по умолчанию >      | ~ |
| Валюты:                   | <по умолчанию >      | ~ |
| Управление<br>структурой: | < по умолчанию > 🛛 💌 |   |
| Веб-формы:                | < по умолчанию >     |   |
| Форун:                    | < по умолчанию >     | * |
| Фотогалерея 2.0:          | <по умолчанию >      | ~ |
| Интернет-магазин:         | < по умолчанию >     | ~ |
| Статистика:               | < по умолчанию >     | ~ |
| Подписка,<br>рассылки:    | <по умолчанию >      | ~ |
| Техподдержка:             | < по умолчанию >     | ~ |
| Перевод:                  | < по умолчанию >     | ~ |
| Опросы,<br>голосования:   | <по умолчанию >      | ~ |
| Докунентооборот:          |                      | ~ |

Рис. 1.2. Управление правами доступа

Для подтверждения создания новой группы нажмите на кнопку Сохранить.

#### Формирование платного контента и услуг доступа

Информация платного контента (статьи) и каталог предоставляемых услуг доступа (подписка на доступ к статьям) создаются на основе инфоблоков. Прежде чем создавать такие информационные блоки, необходимо создать новый тип инфоблоков (например, **Платный контент**).

#### Создание типа инфоблоков

Следующая последовательность действий описывает создание нового типа информационных блоков:

- Перейдите на страницу Контент > Информ. блоки > Типы информ. блоков.
- Нажмите на кнопку контекстной панели Добавить новый тип. Откроется форма создания нового типа инфоблоков.
- Укажите идентификатор и названия нового типа для всех языковых файлов (рис. 2.1).

|                          | *Идентификатор (ID):                                     | paid                 |              |
|--------------------------|----------------------------------------------------------|----------------------|--------------|
| Испол<br>класси          | ъзовать древовидный<br>фикатор элементов по<br>разделам: |                      |              |
|                          | Языкозависимы                                            | е названия и заголов | ки объектов: |
| Язык                     | Название                                                 | Разделы              | Элементы     |
| Russian:                 | Платный контент                                          |                      | Статья       |
| English: Selling content |                                                          |                      | Article      |

Рис. 2.1. Создание типа инфоблока

• Сохраните новый тип информационного блока.

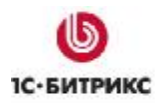

### Добавление инфоблока Платные статьи

В информационном блоке **Платные статьи** будут храниться элементы (статьи), доступ к подробному содержанию которых будет платным. Для создания данного инфоблока и добавления в него элементов выполните следующее:

- Перейдите на страницу Контент > Информ. блоки > Типы информ. блоков > Платный контент.
- Нажмите на кнопку контекстной панели Добавить инфоблок. Откроется страница создания нового инфоблока (рис 2.2).

| нформационный блок                                                                         |                                                                                                    |
|--------------------------------------------------------------------------------------------|----------------------------------------------------------------------------------------------------|
| Значения свойств хранятся:                                                                 | <ul> <li>в общей таблице (по унолчанию)</li> <li>в отдельной таблице для данного информационного<br/>блока</li> </ul> |
| Запись активна:                                                                            | Ø                                                                                                    |
| Синвольный код:                                                                            | paid_articles                                                                                                    |
| *Сайты:                                                                                    | Іги] Дено-сайт [ги] Сайт компании                                                                                     |
| *Название:                                                                                 | Платные статьи                                                                                                    |
| Индекс сортировки:                                                                         | 500                                                                                                    |
| URL страницы информационного<br>блока:                                                     | /e-store/paid/                                                                                                    |
| URL страницы детального проснотра:                                                         | /e-store/paid/detail.php?ID=#ID#                                                                                      |
| Индексировать элементы для модуля<br>поиска:                                               |                                                                                                    |
| Участвует в документообороте:                                                              |                                                                                                    |
| Файл для редактирования элемента,<br>позволяющий модифицировать поля<br>перед сохранениен: |                                                                                                    |
| Файл с формой редактирования<br>элемента:                                                  |                                                                                                    |
|                                                                                            | Описание:                                                                                                    |
| Изображение:                                                                               | Обзор                                                                                                    |
| ⊙ Text/ ○ HTML                                                                             | 🔲 Использовать визуальный редактор                                                                                    |
|                                                                                            | 2                                                                                                    |
|                                                                                            |                                                                                                    |
|                                                                                            |                                                                                                    |
|                                                                                            |                                                                                                    |
|                                                                                            |                                                                                                    |

Рис. 2.2. Создание информационного блока

Заполните необходимым образом поля формы. Обязательно укажите название инфоблока и выберите сайт, на котором он будет показан. Подробная информация по созданию инфоблока приведена в документации продукта.

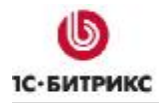

**Примечание!** В полях формы определяется раздел, в котором будут храниться страницы визуального просмотра (например, /e-store/paid/).

Для сохранения инфоблока нажмите на кнопку Сохранить. Откроется страница Контент > Платный контент (рис. 2.3).

| 🛅 Платный н                 | онтент     | : Инф | ормацио   | нные      | блоки                 |      |            |
|-----------------------------|------------|-------|-----------|-----------|-----------------------|------|------------|
| 📤 Рабочий стол > Ко         | нтент > Пл | атный | контент   |           |                       |      |            |
| 📗 🔻 🔺 🕂 Допс                | лнительно  | •     |           |           |                       |      |            |
| Название:                   |            |       |           |           | ?                     |      |            |
| Найти Отма                  | енить      |       |           |           |                       |      |            |
| 🐻 Настроить   🛽             | K Excel    |       |           |           |                       |      |            |
| <b>I4 44 1 → &gt;1</b>   Ha | странице   | 20    | ~         | Платнь    | й контент 3           | -    | 1 из 1     |
| Название                    | Сорт. 🖃    | Акт.≡ | Элементов | Сайт≡     | Дата изм.             | -    | $ID\equiv$ |
| Платные статьи              | 500        | Дa    | -         | ru<br>יי) | 03.03.200<br>15:49:45 | З    | 45         |
| Выбрано: 1 Отмеч            | ено: О     |       | Ī         | Терейти в | список элем           | енто | в          |

Рис. 2.3. Список инфоблоков типа Платный контент

Инфоблок создан, теперь можно приступить к добавлению элементов:

- По ссылке количества элементов (рис. 2.3) перейдите на страницу со списком элементов инфоблока Платные статьи.
- На появившейся странице нажмите на кнопку контекстной панели Добавить элемент. Откроется страница создания элемента инфоблока (рис. 2.4).

| TATLE                              |          |                 |       |
|------------------------------------|----------|-----------------|-------|
|                                    |          |                 |       |
| Запись активна:                    | <b>V</b> |                 |       |
| Іериод активности:<br>(DD.MM.YYYY) |          | 1               | <br>1 |
| *Название:                         | Почему ( | умирают сайты?  |       |
|                                    | Зн       | ачения свойств: |       |
| Автор:                             |          |                 |       |
|                                    |          |                 |       |

Рис. 2.4. Добавление нового элемента (статьи)

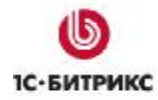

- Осуществляя переходы по закладкам формы, заполните ее поля (название, анонс, детальная информация и т.д.). Подробная информация по созданию элементов инфоблока приведена в документации продукта.
- Сохраните новый элемент с помощью кнопки Сохранить. Откроется страница со списком элементов инфоблока Платные статьи (рис. 2.5).
- Повторяя операции по добавлению элемента в инфоблок, добавьте необходимое количество элементов (рис. 2.5).

|          | Название≡                                          | Акт.≡ | Дата 🔹                 | ID =        | Статус ≡  | Блокировка |
|----------|----------------------------------------------------|-------|------------------------|-------------|-----------|------------|
| -        | <mark>⊡одажа</mark><br><u>контента</u>             | Да    | 14.03.2007<br>10:09:25 | <u>1630</u> | Published | •          |
| • •      | <mark>ј∲ Почему</mark><br><u>умирают</u><br>сайты? | Да    | 09.03.2007<br>12:23:23 | <u>1626</u> | Published | •          |
| Выбрано: | 2 Отмечено                                         | : 0   |                        |             |           |            |

Рис. 2.5. Список элементов инфоблока Платные статьи

#### Продажа подписки на доступ к платным статьям

Чтобы предоставить посетителям возможность совершать покупку прав доступа к платным разделам вашего сайта, нужно:

- создать каталог предоставляемых услуг доступа;
- настроить каталог услуг на использование в качестве торгового каталога для продажи контента.

#### Создание каталога подписок на доступ

- Откройте страницу со списком информационных блоков типа Платный контент: Контент > Информ. блоки > Типы информ. блоков > Платный контент.
- Перейдите к созданию нового информационного блока, например Продажа подписки на доступ к платным статьям. Для этого нажмите на кнопку контекстной панели Добавить инфоблок. Откроется страница создания инфоблока.
- Задайте параметры нового информационного блока (рис. 2.6). С помощью этого инфоблока будет организована непосредственно продажа контента.

| Инфоблок Свойства Досту                      | п Подписи                                                                                                    |
|----------------------------------------------|----------------------------------------------------------------------------------------------------|
| Информационный блок                          |                                                                                                    |
| Значения свойств хранятся:                   | <ul> <li>в общей таблице (по умолчанию)</li> <li>в отдельной таблице для данного информационного<br/>блока</li> </ul> |
| Запись активна:                              |                                                                                                    |
| Символьный код:                              | subscribe                                                                                                    |
| *Сайты:                                      | Іги] Дено-сайт [[s2] Сайт компании                                                                                    |
| *Название:                                   | Продажа подписки на доступ к платным                                                                                  |
| Индекс сортировки:                           | 500                                                                                                    |
| URL страницы информационного<br>блока:       |                                                                                                    |
| URL страницы детального<br>просмотра:        |                                                                                                    |
| Индексировать элементы для<br>нодуля поиска: |                                                                                                    |
| Участвует в документообороте:                |                                                                                                    |

Рис. 2.6. Создание информационного блока

Сохраните созданный информационный блок с помощью кнопки Сохранить.

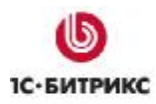

#### Настройка инфоблока в качестве торгового каталога продажи контента

Чтобы настроить созданный информационный блок на работу в режиме торгового каталога с возможностью продажи контента, выполните следующие действия:

- Откройте страницу настроек модуля Торговый каталог (Настройки > Настройки продукта > Настройки модулей > Торговый каталог).
- Перейдите на закладку Каталоги.
- Установите флаги в поля Является торговым каталогом и Продажа контента, расположенные напротив инфоблока Продажа подписки на доступ к платным статьям (рис. 2.7).

| Экспорт / Импорт Каталоги Продажа прав Доступ 🔹 🔻                                        |          |   |  |  |  |  |  |
|------------------------------------------------------------------------------------------|----------|---|--|--|--|--|--|
| Торговые каталоги                                                                        |          |   |  |  |  |  |  |
| Информационный блок Является Продажа Экспортировать в<br>торговым контента Яндекс.Товары |          |   |  |  |  |  |  |
| [articles] <u>Статьи</u> (ru)                                                            |          |   |  |  |  |  |  |
| [ <u>books] Книги</u> ( <u>ru</u> )                                                      | <b>~</b> |   |  |  |  |  |  |
| [ <u>paid] Платные статьи</u><br>( <u>ru</u> )                                           |          |   |  |  |  |  |  |
| [paid] Продажа<br>подписки на доступ к<br>платным статьям (ru)                           | V        | ▼ |  |  |  |  |  |
| [ <u>photo] Фотогалерея</u><br>( <u>ru</u> )                                             |          |   |  |  |  |  |  |

Рис. 2.7. Настройка инфоблока на использование в качестве торгового каталога

Сохраните выполненные настройки с помощью кнопки Сохранить.

#### Добавление элементов каталога

Для добавления элементов в инфоблок **Продажа подписки на доступ к платным статьям** необходимо выполнить следующее:

- Откройте страницу со списком элементов инфоблока: Контент > Платный контент > Продажа подписки на доступ к платным статьям.
- Нажмите на кнопку контекстной панели Добавить элемент. Откроется страница добавления нового элемента (рис. 2.8). На данной странице содержится дополнительная секция Торговый каталог, так как инфоблок Продажа подписки на доступ к платным статьям используется в качестве торгового каталога для продажи контента.

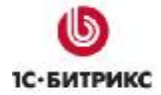

| Статья Анонс Г  | 1одробно                   | Дополнительно      | Документооборот | () () () () () () () () () () () () () ( |
|-----------------|----------------------------|--------------------|-----------------|------------------------------------------|
| Статья          |                            |                    |                 |                                          |
| Период активнос | Запись акти<br>nu:(DD.MM.Y | вна: 🗹             |                 |                                          |
|                 | *Назва                     | ние: Подписка н    | а 1 месяц       |                                          |
|                 |                            | Торговый ка        | талог           |                                          |
| Цены Цены (рас  | ш.) Пара⊳                  | тетры   Группы   ( | Скидки          |                                          |
| Управление цен  | ами                        |                    |                 |                                          |
| *Базон          | зая цена (ВА               | ASE): 100.00       |                 |                                          |
| *Валют          | а базовой ц                | ены: RUB (Рубл     | b) 🖌            |                                          |
| Тип цены        |                            | Тип наценки        | Сумма           | Валюта                                   |
| DEALER          | < не уст                   | ановлен >          |                 | <базовая > 🛩                             |
| PARTNER         | К не уст                   | ановлен >          |                 | <базовая> У                              |

Рис. 2.8. Создание подписки на доступ к статьям

- Укажите название подписки (например, Подписка на 1 месяц), базовую цену и выберите валюту базовой цены (рис. 2.8).
- В секции **Торговый каталог** перейдите на закладку **Цены (расш.)** (рис.2.9).
- Заполните поля закладки Цены (расш.) так, чтобы действовала скидка при подписке более чем на 6 месяцев (рис. 2.9).

|                    |                |                             |             | Торговый к        | атало                |                      |           |   |
|--------------------|----------------|-----------------------------|-------------|-------------------|----------------------|----------------------|-----------|---|
| Цены               | Цены (расш.)   | Параметры   Группы   Скидки |             |                   |                      |                      |           |   |
| Расш               | иренные цен    | ы                           |             |                   |                      |                      |           |   |
|                    | *Базовая цена  | От                          | До          | Цена (за единицу) |                      | Валюта               |           |   |
| (BASE):            | 1              | 5                           | 100.00      | RUB               | (Рубль)              | ~                    |           |   |
|                    |                | 6                           | 11          | 90                | RUB                  | (Рубль)              | ~         |   |
|                    | 12             |                             | 70          | RUB               | (Рубль)              | ~                    |           |   |
|                    |                | Еще                         |             |                   | 10                   |                      |           |   |
| Тип цены "DEALER": | От             | До                          | Тип наценки |                   | Цена (за<br>единицу) | Валюта               |           |   |
|                    |                | 1                           | 5           | < не установлен   | > ~                  |                      | <базовая> | * |
|                    |                | 6                           | 11          | < не установлен   | > ~                  |                      | <базовая> | ~ |
|                    |                | 12                          | 1           | < не установлен   | > <b>v</b>           |                      | <базовая> | ~ |
| Тип ц              | ены "PARTNER": | От                          | До          | Тип наценки       |                      | Цена (за<br>единицу) | Валюта    |   |
|                    |                | 1                           | 5           | < не установлен   | > ~                  |                      | <базовая> | * |
|                    |                | 6                           | 11          | < не установлен   | > ~                  |                      | <базовая> | * |
|                    |                | 12                          |             | < не установлен   | > ~                  |                      | <базовая> | Y |

Рис. 2.9. Организация скидки на подписку

**Примечание!** Типы используемых цен и наценок задаются в модуле **Торговый** каталог. Перечень доступных валют создается в модуле **Валюты**.

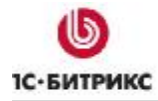

 Откройте закладку Параметры, в которой имеется секция Параметры подписки (рис. 2.10).

| Параметры подписки                               |              |  |  |  |  |  |  |
|--------------------------------------------------|--------------|--|--|--|--|--|--|
| Тип оплаты:                                      | Регулярная 💌 |  |  |  |  |  |  |
| Длина периода оплаты:                            | 1            |  |  |  |  |  |  |
| Единица времени периода оплаты:                  | Месяц 💌      |  |  |  |  |  |  |
| Пробная для (заполняется только<br>для пробных): |              |  |  |  |  |  |  |
| Продление без оформления заказа:                 |              |  |  |  |  |  |  |

Рис. 2.10. Параметры подписки

Секция Параметры подписки служит для задания параметров подписки на доступ к контенту сайта:

• В поле Тип оплаты необходимо выбрать, какой тип оплаты будет использоваться:

1) **Одноразовая** – означает, что товар приобретается покупателем один раз. В дальнейшем никаких движений по приобретенному товару не предусматривается.

2) **Регулярная** (или «подписка») – означает, что по истечении заданного периода времени покупателю будет выставлен новый счет на продление использования товара.

3) **Пробный период** («триал») – предусматривает приобретение пробной версии товара (например, пробного доступа). По истечении указанного периода покупателю будет выставлен счет на покупку полной версии товара.

- В поле Длина периода оплаты указывается длительность периода времени, по истечении которого системой будет выставлен новый счет на приобретение товара. Значение поля задается для неодноразовых типов оплаты (регулярная и пробный период).
- Единица времени периода оплаты в данном поле определяются единицы времени, используемые для задания продолжительности периода оплаты (месяц, сутки, час и т.д.).
- В поле **Пробная для** указывается полная версия товара. По истечении пробного периода пользователю будет предложено приобрести указанный товар (полную версию).
- Продление без оформления заказа опция доступна для типа оплаты регулярная. Если опция выбрана, то при продлении товара (пользования товаром) будет рассчитана сумма заказа, но сам заказ не будет сформирован в базе системы. Данная опция может быть полезна при проведении небольших регулярных списаний с внутреннего счета покупателя.
- Перейдите на закладку Группы (рис. 2.11). Она служит для определения группы, к которой будет приписан пользователь, купивший подписку на платный контент. Если подписка на доступ к платному контенту осуществляется на определенный срок, то в поле Длительность приписывания нужно задать необходимый период. По истечении указанного периода пользователь будет удален из группы, обладающей доступом к контенту.

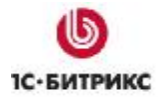

| Торговый каталог                                                                                                    |                        |                                         |  |  |  |  |
|----------------------------------------------------------------------------------------------------|------------------------|-----------------------------------------|--|--|--|--|
| Цены   Цены (расш.)   Параметры   Группы   Скидки                                                                                                    |                        |                                         |  |  |  |  |
| Группы пользователей                                                                                                    |                        |                                         |  |  |  |  |
| Вкл.                                                                                                    | Группа пользователей   | Длительность приписывания <sup>1)</sup> |  |  |  |  |
| <b>~</b>                                                                                                    | 🔽 Подписчики 1 Месяц 💌 |                                         |  |  |  |  |
| <ol> <li>При установке значения 0 в поле "Длительность приписывания"<br/>пользователь приписывается к группе пользователей на неограниченный<br/>срок.</li> </ol> |                        |                                         |  |  |  |  |

Рис. 2.11. Определение группы, имеющей доступ к платным статьям

В данном случае краткое описание и детальную информацию о подписке можно не создавать, достаточно лишь ее названия. Подробная информация по созданию элемента каталога доступна в документации продукта.

Сохраните созданный элемент (подписку) с помощью кнопки Сохранить.

Повторяя операции по добавлению элемента в инфоблок, добавьте подписки на 6 и 12 месяцев. В итоге список элементов инфоблока **Продажа подписки на доступ к платным статьям** будет следующим:

|     |        | Название =                        | Акт.≡ | Сорт.≡ | Дата изм. 🗖            | ID ≡        | Статус ≡  |
|-----|--------|-----------------------------------|-------|--------|------------------------|-------------|-----------|
|     | -      | В Подписка на<br><u>1 месяц</u>   | Дa    | 500    | 03.12.2007<br>12:14:50 | <u>1354</u> | Published |
|     | •      | Подписка на<br><u>12 месяцев</u>  | Да    | 500    | 23.03.2007<br>12:06:34 | <u>1780</u> | Published |
|     | -      | В Подписка на<br><u>6 месяцев</u> | Да    | 500    | 23.03.2007<br>12:05:49 | <u>1779</u> | Published |
| Выб | ірано: | 3 Отмечено: О                     |       |        |                        |             |           |

Рис. 2.12. Список элементов инфоблока

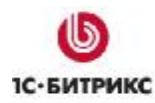

# Публикация платных статей

Размещение информационного блока **Платные статьи** в *Публичном разделе* сайта осуществляется с помощью визуального редактора и компонентов модуля **Информационные блоки**.

Для вывода платных статей должны быть созданы следующие страницы:

- со списком статей;
- детального просмотра.

#### Создание страницы со списком статей

Используя менеджер файлов, перейдите в раздел /e-store/paid/.

**Примечание!** Если данный раздел не существует, то его необходимо предварительно создать. Информацию по созданию раздела сайта можно найти в <u>документации продукта</u>.

- Нажмите на кнопку контекстной панели Новый файл. Откроется страница Создание нового файла.
- Выберите компонент Список новостей и разместите его в теле страницы (рис 3.1).

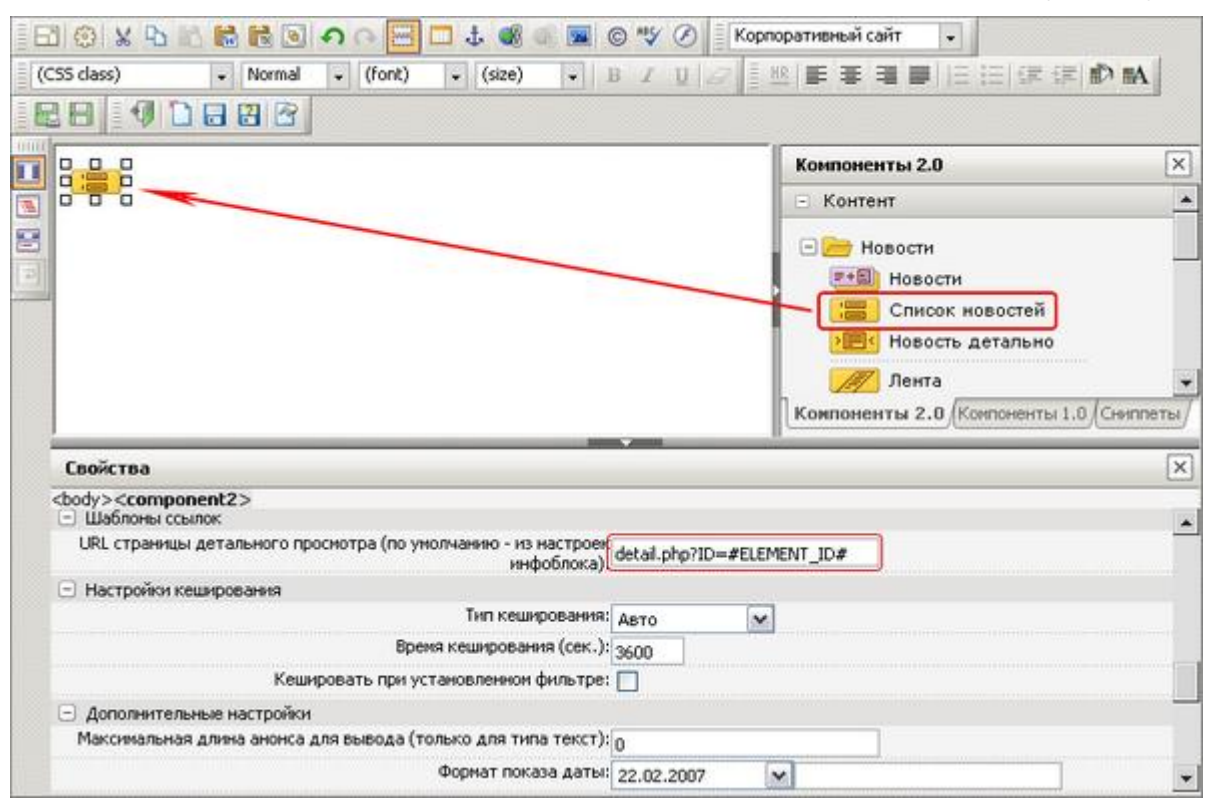

Рис. 3.1. Размещение компонента Список новостей

Компонент Список новостей выводит анонсы всех элементов инфоблока, которые используются для перехода на страницу детального просмотра независимо от прав пользователя.

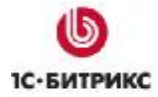

- В свойствах компонента укажите тип инфоблока Платный контент, код инфоблока Платные статьи, а также путь к странице детального просмотра detail.php (рис. 3.1). Создание страницы детального просмотра описано ниже.
- Нажмите кнопку 📳 Сохранить как... Откроется диалоговое окно (рис. 3.2).

| Сохранить файл                                                                                                    |                                         |                              |        |   |                 |       |     |   |
|----------------------------------------------------------------------------------------------------|-----------------------------------------|------------------------------|--------|---|-----------------|-------|-----|---|
| /e-store/paid                                                                                                    |                                         | 🗂 🔂 🖻 🕸 🗣 🕒                  | Список | ~ | Сортировать по: | Типу  | ~   | 4 |
| <ul> <li>auth</li> <li>bitrix</li> <li>communication</li> <li>content</li> <li>e-store</li> <li>affiliates</li> <li>books</li> <li>paid</li> <li>xml_catalog</li> <li>examples</li> <li>images</li> <li>personal</li> <li>search</li> <li>site2</li> <li>upload</li> </ul> | A 1 1 1 1 1 1 1 1 1 1 1 1 1 1 1 1 1 1 1 |                              |        |   |                 |       |     |   |
|                                                                                                    |                                         | index.php                    |        |   |                 |       |     | ] |
|                                                                                                    |                                         | (*.php,*.html,*.htm,*.phtml) |        |   |                 |       | ~   | - |
|                                                                                                    |                                         | Заголовок страницы:          |        |   |                 |       |     |   |
|                                                                                                    |                                         | Платные статьи               |        |   |                 |       |     |   |
|                                                                                                    |                                         | 🔲 Добавить страницу в ме     | ню     |   | Сохранить 0     | тмени | ИТЬ | ) |
| Сохранить файл 🖉 Доба                                                                                                    | вить в                                  | меню /                       |        |   |                 |       |     |   |

Рис. 3.2. Сохранение страницы

- В качестве имени файла укажите index.php.
- Укажите заголовок страницы. Созданный заголовок будет выводиться в содержательной части страницы при отображении в Публичном разделе сайта.
- Сохраните страницу с помощью кнопки Сохранить.

#### Создание страницы детального просмотра новостей

На данной странице необходимо разместить компонент Новость детально, с помощью которого осуществляется детальный показ элемента инфоблока:

- В том же разделе сайта (/e-store/paid/) создайте новую страницу с помощью кнопки Новый файл.
- В теле страницы разместите компонент **Новость детально** (рис. 3.3).

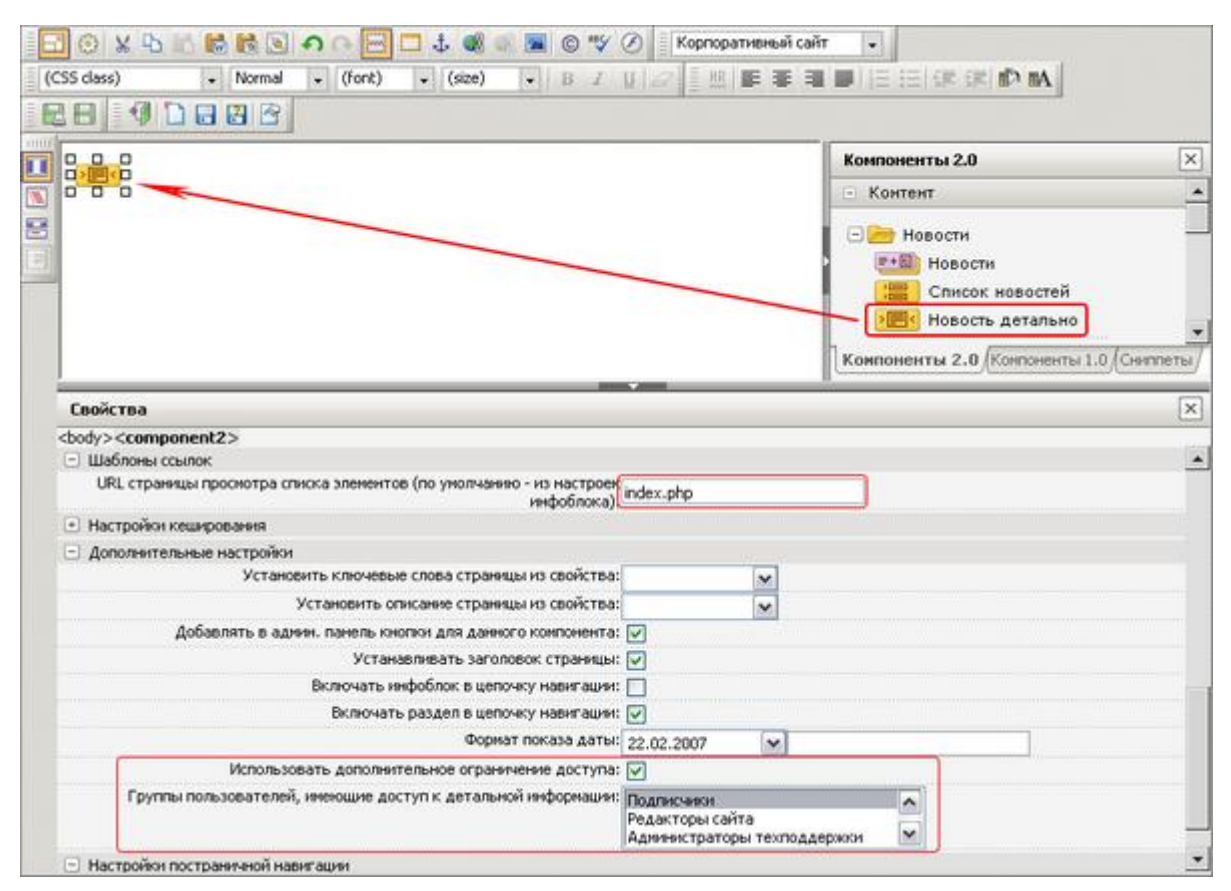

Рис. 3. 3. Размещение компонента Новость детально

- В свойствах компонента укажите тип инфоблока Платный контент, код инфоблока Платные статьи, а также путь к странице со списком элементов (статей) index.php.
- Отметьте опцию Устанавливать заголовок страницы. В этом случае в качестве заголовка страницы будет установлено название статьи.

Чтобы только **Подписчики** имели возможность детального просмотра элементов платного контента, необходимо провести следующие настройки компонента:

- Отметьте опцию Использовать дополнительное ограничение доступа. Появится список групп пользователей, которым можно назначить доступ к детальной информации.
- В этом списке отметьте группу Подписчики (рис. 3.3).
- Сохраните созданную страницу с именем detail.php.

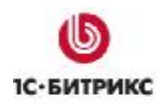

# Настройка прав доступа и разрешения их продажи

Чтобы только пользователи группы **Подписчики** имели доступ к подробному содержанию статей (к странице **detail.php**), необходимо выполнить следующие настройки в модуле **Управление структурой**:

В Административной части перейдите к разделу Контент > Структура сайта > Файлы и папки > e-store > paid. Отобразится список содержащихся в нем файлов (рис. 4.1).

|   | Имя ≡        | Размер ≡<br>файла | Изменен =              | Тип           | Права на<br>доступ | Права на<br>доступ<br>продукта |
|---|--------------|-------------------|------------------------|---------------|--------------------|--------------------------------|
| • | 🔁 <u></u>    |                   |                        |               |                    |                                |
| • | 🚋 detail.php | 1 КБ              | 24.09.2007<br>18:56:42 | Скрипт<br>РНР | -rw-rw-<br>rw-     | Полный доступ                  |
| • | 🚋 index.php  | 1 КБ              | 24.09.2007<br>18:56:42 | Скрипт<br>РНР | -rw-rw-<br>rw-     | Полный доступ                  |

Рис. 4.1. Список файлов

Для файла detail.php выберите пункт Доступ из меню действий. Откроется страница по управлению правами доступа (рис. 4.2).

| ізненение прав доступа на файлі<br>'detail.php"         | ы/nanки:              |   |               |
|---------------------------------------------------------|-----------------------|---|---------------|
| Fpynna                                                  | Право                 |   | Текущее право |
| [21] 1С интеграция:                                     | Наследовать[Запрещен] | ۲ | Запрещен      |
| [2] Все пользователи:                                   | Запрещен              | ~ | Запрещен      |
| [11] Зарегистрированные<br>пользователи:                | Наследовать[Запрещен] | ~ | Запрещен      |
| [5] Партнеры:                                           | Наследовать[Запрещен] | ~ | Запрещен      |
| [15] Подписчики:                                        | Чтение                | ~ | Чтение        |
| [4] Редакторы сайта:                                    | Наследовать[Запрещен] | ~ | Запрещен      |
| [16] Администраторы<br>техподдержки:                    | Наследовать[Запрещен] | ~ | Запрещен      |
| [18] Администраторы<br>документооборота:                | Наследовать[Залрещен] | ~ | Запрещен      |
| [20] Администраторы интернет-<br>магазина:              | Наследовать[Запрещен] | ~ | Запрещен      |
| [17] Администраторы рекламы:                            | Наследовать[Запрещен] | ~ | Запрещен      |
| [19] Модераторы:                                        | Наследовать[Запрещен] | Y | Запрещен      |
| [22] Панель управления:                                 | Наследовать[Запрещен] | ~ | Запрещен      |
| Все группы для которых<br>уровень доступа "Наследовать" | Запрещен              | ~ | Запрещен      |

Рис. 4.2. Настройка прав доступа

Для группы Подписчики установите право доступа равным Чтение. Для остальных групп должно быть установлено право Запрещен, чтобы закрыть доступ к подробному содержанию статей.

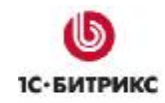

Сохраните выполненные настройки с помощью кнопки Сохранить.

Чтобы иметь возможность осуществлять продажу доступа к детальному содержанию статей, необходимо выполнить дополнительные настройки в модуле **Торговый каталог**:

- Откройте страницу настроек модуля Торговый каталог: Настройки > Настройки продукта > Настройки модулей > Торговый каталог.
- Перейдите на закладку Продажа прав и установите флаг для группы Подписчики (рис. 4.3).

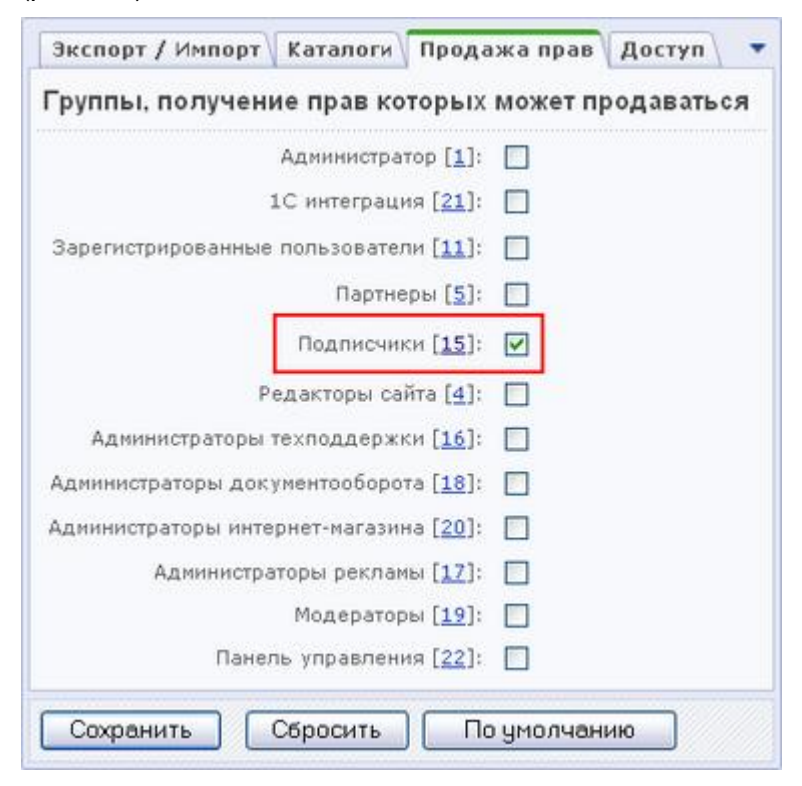

Рис. 4.3. Настройка разрешения продажи прав группы пользователей

Для сохранения выполненных настроек нажмите кнопку Сохранить.

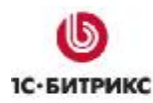

# Публикация каталога подписок

Чтобы пользователи могли осуществить покупку подписки на доступ к платному контенту, необходимо настроить вывод каталога подписок в *Публичном разделе* сайта. Например, можно опубликовать каталог во включаемой области раздела **Платный контент** (*/e-store/paid/*):

- ▶ Перейдите в раздел Контент > Структура сайта > Файлы и папки > e-store > paid.
- Нажмите на кнопку контекстной панели Новый файл. Откроется страница добавления нового файла.
- Укажите шаблон Включаемая область для раздела.
- Используя визуальный редактор, разместите компонент Элементы раздела, который выводит элементы раздела каталога с указанным набором свойств, цен (рис. 5.1).

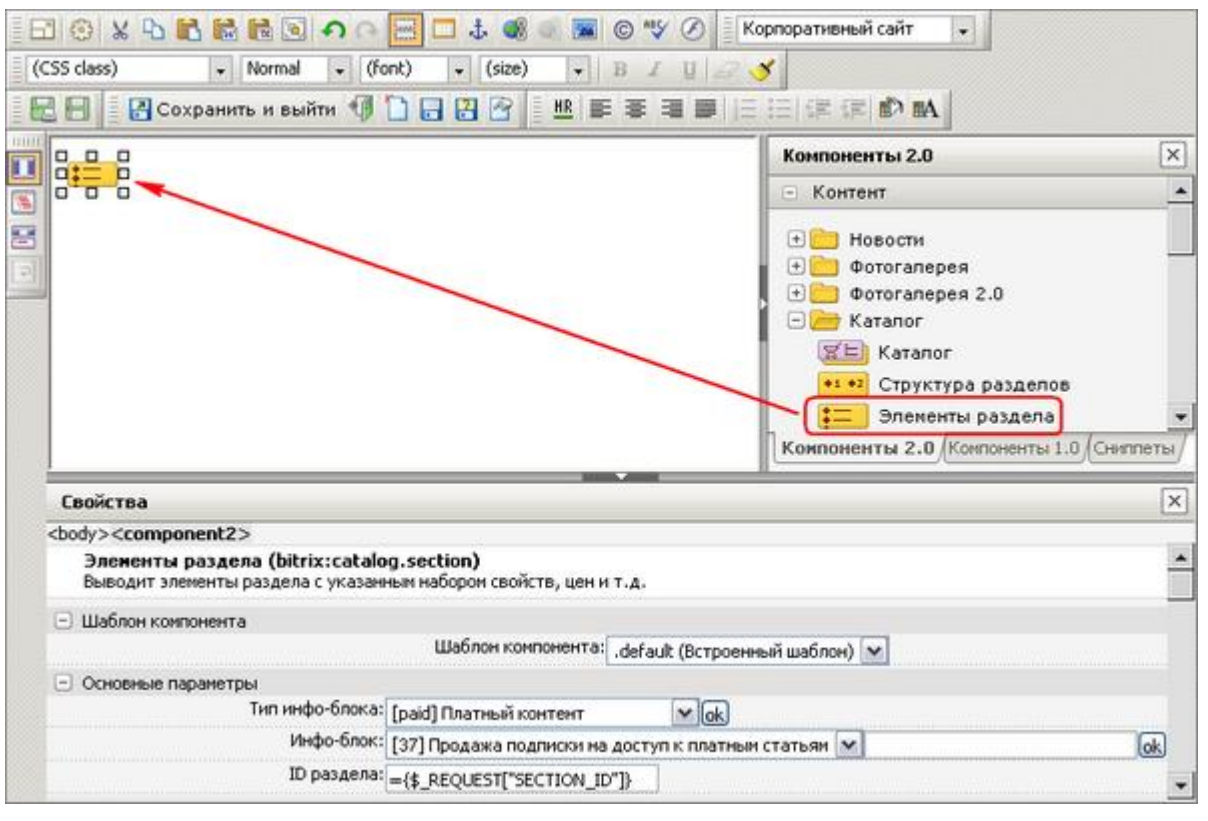

Рис. 5.1. Размещение компонента Элементы раздела

- В настройках компонента укажите тип инфоблока Платный контент, инфоблок Продажа подписки на доступ к платным статьям.
- Чтобы после списка товаров отображалась ссылка на корзину, добавьте компонент Ссылка на корзину (рис. 5.2). С помощью этого компонента отображается информация о количестве товаров в корзине и ссылка на персональный раздел покупателя.

#### Компания «1С-Битрикс» Системы управления веб-проектами

Ten.: (495) 363-37-53; (4012) 51-05-64; e-mail: info@1c-bitrix.ru, http://www.1c-bitrix.ru

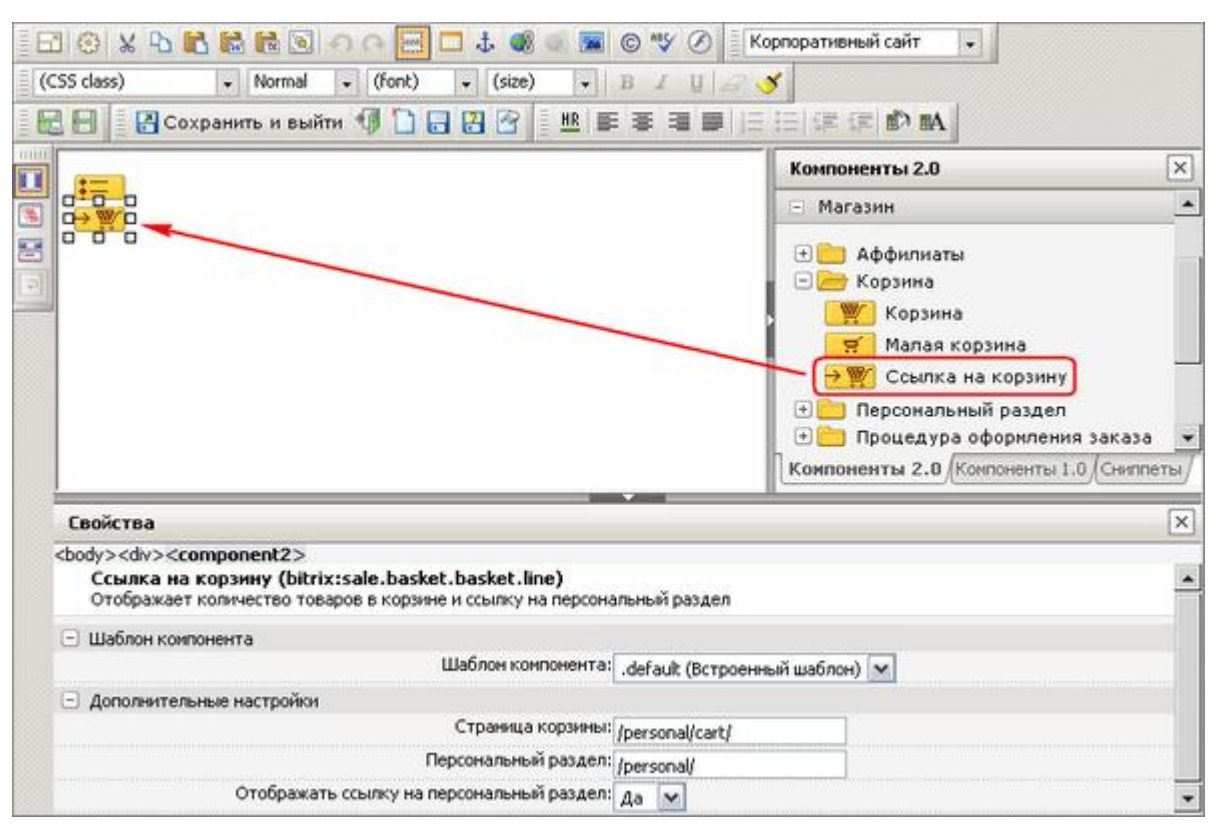

Рис. 5.2. Размещение компонента Ссылка на корзину.

Coxpaните файл с именем sect\_inc.php.

В результате выполненных действий индексная страница раздела **Платный контент** будет иметь следующий вид (рис. 5.3):

| Главная > Интернет-магазин > Продажа платного контента                                                                                                    | Подписка на 12 месяцев                |  |  |  |
|----------------------------------------------------------------------------------------------------|---------------------------------------|--|--|--|
| Платные статьи                                                                                                    | Базовая цена                          |  |  |  |
| ( <u>родажа контента</u><br>ехнология продажи контента основана на базовом<br>ринципе системы «1С-Битрикс: Управление сайтом» —                                                                             | 850,00 py6.                           |  |  |  |
| Технология продажи контента основана на базовом<br>принципе системы «IC-Битрикс: Управление сайтом» —<br>разграничение прав доступа к ресурсам сайта.                                                       | Купить В корзину                      |  |  |  |
| Почему умирают сайты?                                                                                                    | Подписка на 6 месяцев<br>Базовая цена |  |  |  |
| Рассмотрим основные причины, которые приводят к<br>нестабильной работе веб-сервера или даже к полному<br>отказу в обслуживании. Четкое понимание причин<br>позволит вам вымижео полходить к рекоменалиием и |                                       |  |  |  |
|                                                                                                    | 550,00 py6.                           |  |  |  |
| изволят ван едунчиво подходить к реконендациян и<br>максимально эффективно использовать все имеющиеся<br>у вас аппаратные ресурсы.                                                                          | Купить В корзину                      |  |  |  |
|                                                                                                    | Подписка на 1 месяц                   |  |  |  |
|                                                                                                    | Базовая цена                          |  |  |  |
|                                                                                                    | 100,00 руб.                           |  |  |  |
|                                                                                                    | Купить В корзину                      |  |  |  |
|                                                                                                    | 🛒 Ваша корзина пуста                  |  |  |  |

Рис. 5.3. Индексная страница раздела

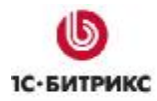

Пользователи группы **Подписчики** имеют право перейти к странице детального просмотра (рис. 5.4). Для остальных пользователей при попытке перейти к детальному просмотру будут выведены сообщение **Доступ запрещен** и форма авторизации.

| Главная > Интернет-магазин > Продажа платного контента                                                                                                    | Подписка на 12 месяцев |  |  |  |
|----------------------------------------------------------------------------------------------------|------------------------|--|--|--|
| Почему умирают сайты?                                                                                                    | Базовая цена           |  |  |  |
| Нестабильные системы                                                                                                    | 850,00 py6.            |  |  |  |
| Любой аппаратный комплекс, программа или сетевые системы<br>создаются в расчете на определенные нагрузки. Нас не                                                    | Купить Вкорзину        |  |  |  |
| удивляет, когда покрышки автомобилей испытываются на<br>максимально допустимую скорость и продаются с четким                                                        | Подписка на 6 месяцев  |  |  |  |
| указанием допустимых величин. Но крайне редко приходится<br>встречать подобное отношение к программно-аппаратным                                                    | Базовая цена           |  |  |  |
| комплексам.                                                                                                    | 550,00 py6.            |  |  |  |
| Очень редко компании перед запуском проекта в<br>эксплуатацию проводят нагрузочное тестирование сервера и<br>определяют мактимально допустимию посещаемость. Котати | Купить Вкорзину        |  |  |  |
| в рамках тестирования легко выявляются наиболее частые                                                                                                    | Подписка на 1 масяц    |  |  |  |
| сервера увеличивается в несколько раз.                                                                                                    | Базовая цена           |  |  |  |
| Но мы поговорим о причинах, по которым обычный веб-сервер                                                                                                    | 100,00 py6.            |  |  |  |
| в результате нагрузочного тестирования или реальных<br>пиковых нагрузкок прекращает нормальное                                                                      | Купить В корзину       |  |  |  |
| функционирование.                                                                                                    | 🐨 Ваша корзина пуста   |  |  |  |

Рис. 5.4. Страница детального просмотра

Таким образом, список элементов каталога подписок отображается на всех страницах раздела Платный контент.

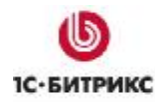

# Настройка Интернет-магазина

Процедуры продажи и оплаты контента, а также процедура обработки заказа выполняются с помощью средств модуля **Интернет-магазин**. Поэтому настройка параметров данных операций осуществляется на страницах модуля **Интернет-магазин**.

**Примечание!** Проведение настроек **Интернет-магазина** (типов плательщиков, платежных систем, пластиковых карт и т.д.) подробно описано в учебном курсе <u>Администрирование системы</u>. Здесь рассматривается только настройка прав на работу с заказами.

# Права на работу с заказами

В рассматриваемом примере обработкой и управлением заказами будут заниматься сотрудники с правами **Обработка заказов**. Данный уровень прав позволяет им осуществлять обработку заказов, но запрещает доступ к управлению любыми настройками модуля **Интернет-магазин**.

- Откройте страницу настроек модуля Интернет-магазин: Настройки > Настройки продукта > Настройки модулей > Интернет-магазин.
- Перейдите на закладку Права на заказы.
- Выберите группу пользователей, которая будет иметь доступ к управлению заказами сайта. Например, **Администраторы интернет-магазина**.

| Сайт                       | Валюта        | Группы, имеющие доступ к заказам сайта:                                                                                                    |
|----------------------------|---------------|----------------------------------------------------------------------------------------------------|
| [ <u>ru]</u> Демо-сайт     | RUB (Рубль) 🔽 | Администраторы техподдержки<br>Администраторы документооборота<br>Администраторы интернет-магазина<br>Администраторы рекламы<br>Модераторы |
| [ <u>s2]</u> Сайт компании | RUB (Рубль) 💌 | Администраторы документооборота<br>Администраторы интернет-магазина<br>Администраторы рекламы<br>Модераторы<br>Панель управления           |

Рис. 6.1. Настройка групп на работу с заказами

Примечание! Группа Администраторы интернет-магазина должна быть предварительно создана. Пользователям этой группы должно быть поставлено право Обработка заказов на доступ к модулю Интернет-магазин.

**Лримечание!** Для каждого сайта может быть выбрана своя группа пользователей, обладающая доступом к обработке заказов.

Для применения выполненных настроек нажмите на кнопку Сохранить.

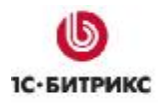

Информирование клиентов и сотрудников **Интернет-магазина** о текущем состоянии заказа осуществляется с помощью **статусов заказа**. В системе предусмотрено два вида статусов:

- Статусы-состояния предустановлены в системе и отражают текущее состояние заказа: Оплачен, Отменен, Разрешен к доставке.
- Информационные статусы отражают этапы, через которые проходит заказ во время обработки. Список всех информационных статусов представлен на странице Статусы заказа. В системе существует два предустановленных статуса, удаление которых невозможно: Принят и Доставлен. Вы можете создать произвольное количество информационных статусов, например, В обработке, Отгружен.

Управлять заказами будут сотрудники, относящиеся к группе Администраторы интернет-магазина, поэтому для них необходимо настроить права на доступ к различным статусам заказа.

Перейдите на страницу Статусы заказа: Магазин > Настройки магазина > Статусы.

Для каждого статуса выполните следующие действия:

- Откройте форму редактирования (пункт Изменить в меню действий).
- Перейдите к секции Права на доступ (рис. 6.2).
- Отметьте возможности, которыми должны обладать пользователи группы Администраторы интернет-магазина в данном статусе заказа (рис. 6.2).

| Права на доступ:                        |                          |                |                  |                |                             |           |          |  |
|-----------------------------------------|--------------------------|----------------|------------------|----------------|-----------------------------|-----------|----------|--|
| Группа<br>пользователей                 | Права на доступ к заказу |                |                  |                |                             |           |          |  |
|                                         | Просмотр                 | Флаг<br>отмены | Флаг<br>доставки | Флаг<br>оплаты | Перевод<br>в этот<br>статус | Изменение | Удаление |  |
| Администраторы<br>интернет-<br>магазина | V                        | ✓              | ✓                | ✓              | ✓                           |           |          |  |

Рис. 6.2. Права на доступ к заказу в текущем статусе.

• Сохраните настройки с помощью кнопки Сохранить.

После выполнения всех настроек пользователи группы Администраторы интернетмагазина смогут осуществлять управление заказами сайта, находящимися в любом статусе.

## Настройка персонального раздела покупателя

С помощью визуальных компонентов из группы **Персональный раздел** (секция **Магазин**) могут быть созданы страницы, на которых покупатель сможет просмотреть содержимое своей корзины, информацию о своих заказах, состоянии своего внутреннего счета, профилях, а также параметры очередного платежа по товарам с типом оплаты **регулярная** и т.д. Необходимые страницы можно создать с помощью размещения и настройки соответствующих компонентов в визуальном HTML-редакторе.

1 Примечание! Примеры страниц для персонального раздела доступны в каталоге /bitrix/modules/sale/install/public/.

Переход на страницу просмотра содержимого корзины можно выполнить по ссылке на корзину или по кнопке **Купить**, расположенной рядом с товаром (подпиской). Именно с этой страницы вы можете приступить к процедуре оформления заказа (кнопка **Оформить** заказ).

#### Процедура оформления заказа

Чтобы посетитель имел возможность оформить заказ на выбранные товары, необходимо выполнить следующее:

- Создайте новую страницу в необходимом вам разделе сайта.
- В теле страницы разместите компонент **Процедура оформления заказа** (рис. 7.1).

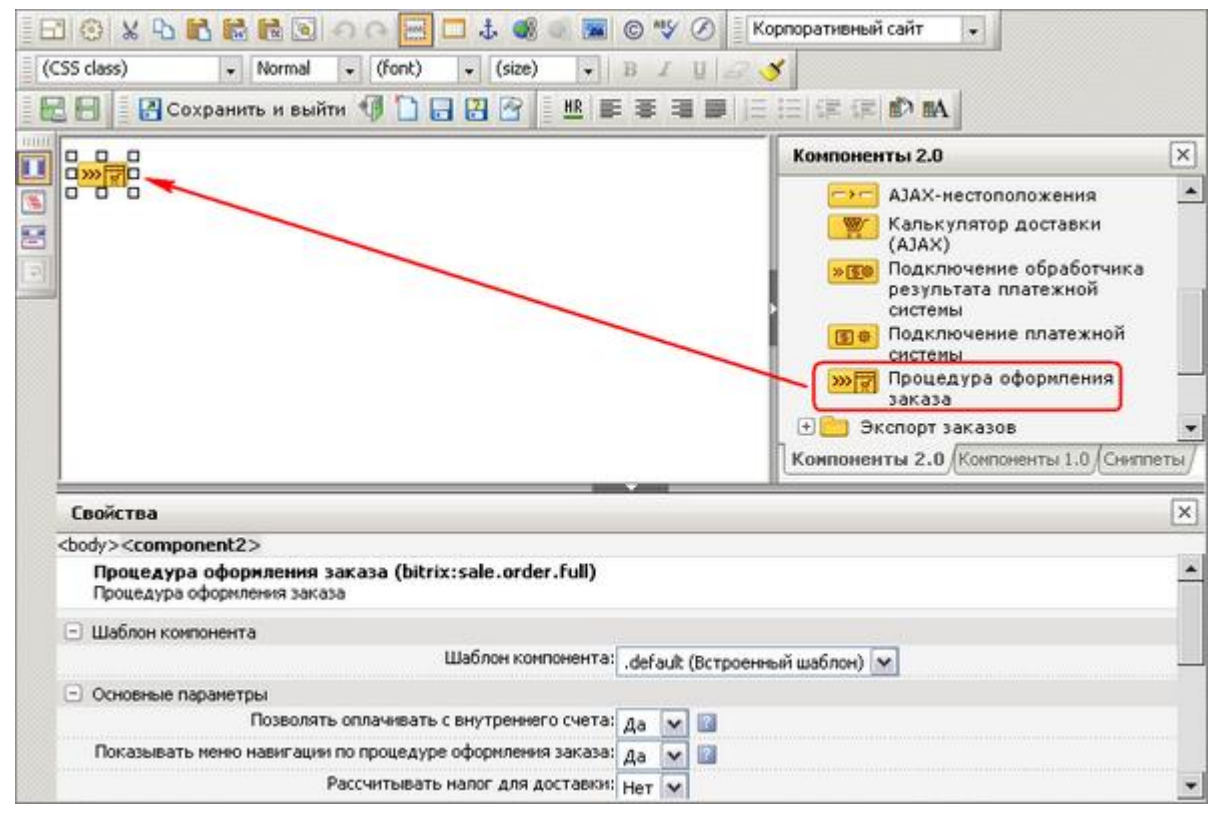

Рис. 7.1. Размещение компонента Процедура оформления заказа

• Проведите настройку параметров компонента.

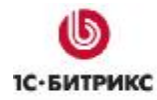

• Сохраните страницу.

**Важно!** Путь к созданной странице должен быть задан в настройках компонента **Корзина** (страница с содержимым корзины пользователя).

В результате выполненных действий в публичной части страница оформления заказа будет иметь следующий вид:

| Оформление заказа                                                                                                    |                                                                                                    |
|----------------------------------------------------------------------------------------------------|----------------------------------------------------------------------------------------------------|
| Тип плательщика > Оформление > Оплата > Подтверждение                                                                    |                                                                                                    |
| Продолжить >>                                                                                                    | Процедура оформления заказа<br>отличается для разных типов<br>покупателей.                                                                              |
| Выберите тип плательщика и нажмите кнопку "Продолжить".<br><ul> <li>Физическое лицо</li> <li>Юридическое лицо</li> </ul> | Личные сведения, полученные в<br>распоряжение интернет-магазина<br>при регистрации или каким-либо<br>иным образом, не будут без                         |
| Продолжить >>                                                                                                    | разрешения пользователей<br>передаваться третьим организациям<br>и лицам за исключением ситуаций,<br>когда этого требует закон или<br>судебное решение. |

Рис. 7.2. Процедура оформления заказа

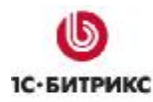

# Работа с заказами

После оформления заказа в *Административном разделе* на странице *Магазин > Заказы* появляется соответствующая ему запись (рис. 8.1).

|   | ID 🔹                                       | Оплачен ≡                                                               | Отменен≡ | Сумма ≡        | Покупатель ≡                               | Позиции                                                                                                    |
|---|--------------------------------------------|-------------------------------------------------------------------------|----------|----------------|--------------------------------------------|----------------------------------------------------------------------------------------------------|
| • | <u>№19</u><br>от<br>12.03.2008<br>13:21:28 | Да<br>12.03.2008<br>13:26:31<br>[ <u>1]</u><br>Administrator<br>(admin) | Нет      | 565,00<br>руб. | [ <u>8</u> ] Сергей<br>Уваров<br>(sergey)  | [1779] Подписка на 6<br>месяцев (1.00 шт.)                                                                                                    |
| • | N918<br>ot<br>09.11.2007<br>10:30:32       | Нет                                                                     | Нет      | 102,00<br>руб. | [ <u>3]</u> Андрей<br>Петренко<br>(andrew) | [1298] <u>Этот негодяй</u><br><u>Балмер, или</u><br><u>Человек, который</u><br><u>управляет</u><br><u>"Майкрософтом" (пер.</u><br><u>с англ. Клигман И.)</u><br>(1.00 шт.) |

Рис. 8.1. Список заказов

Правом на обработку заказов обладают следующие группы пользователей:

- администраторы сайта;
- администраторы интернет-магазина;
- группа пользователей, обладающая правом на доступ к заказам сайта в текущем статусе.

Основанием для отгрузки товара покупателю (осуществление привязки пользователя к соответствующей группе) является присвоение заказу статуса **Доставка разрешена** (рис. 8.2). Смена статуса выполнятся на странице с детальной информацией о заказе (пункт меню действий **Посмотреть подробную информацию о заказе**).

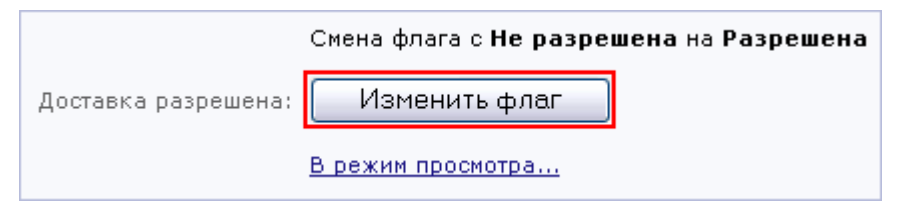

Рис. 8.2. Присвоение статуса Доставка разрешена

Перевод заказа в статус Оплачен может выполняться двумя способами:

- Автоматически если платежная система, выбранная пользователем, осуществляет немедленную оплату.
- Вручную (при поступлении денег) в форме детальной информации о заказе изменить состояние заказа с Не оплачен на Оплачен (рис. 8.3).

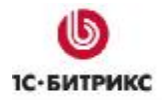

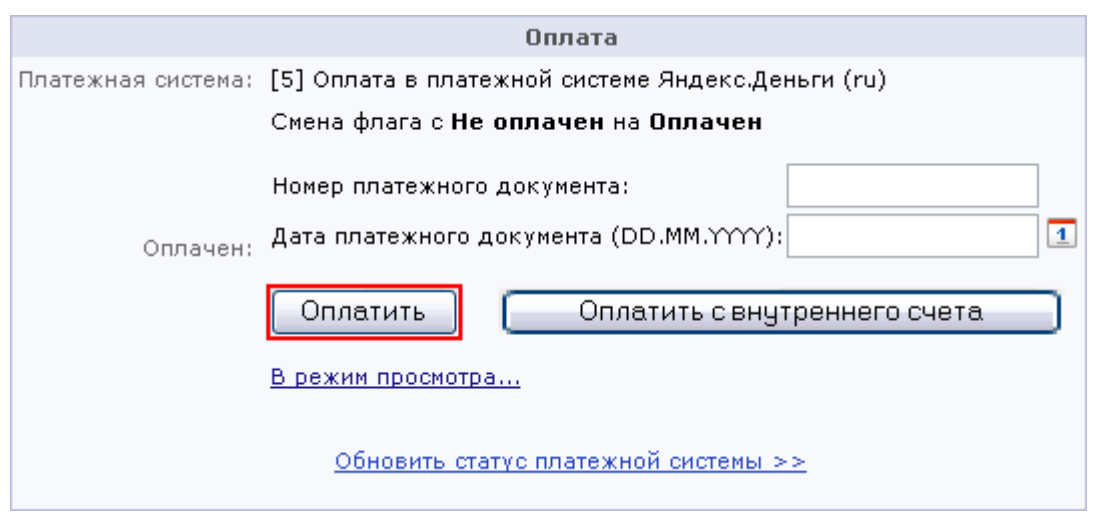

Рис. 8.3. Оплата заказа

Кнопка Оплатить с внутреннего счета используется при условии, что на внутреннем счете покупателя находится достаточно средств и их можно использовать для оплаты данного заказа.

**Примечание!** Любые транзакции, выполняемые в процессе оплаты заказа покупателя, регистрируются в системе. Список транзакций доступен в Административном разделе на странице Магазин > Счета покупателей > Транзакции.